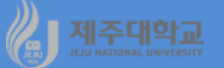

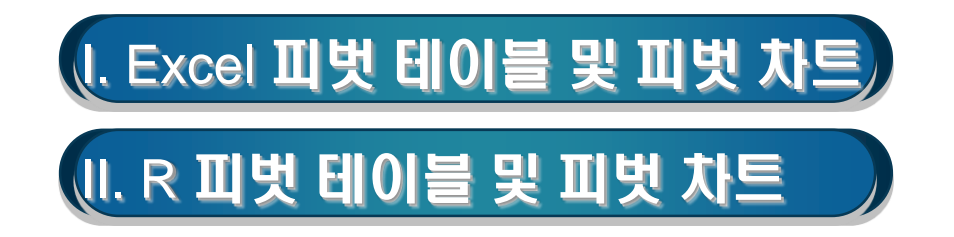

### 1. 피벗 테이블

- 부분합의 확장형이라고 할 수 있으며 다량의 데이터 목록을 요약해서 새로운 테이블을 구성
- X축과 Y축을 기준으로 복잡한 데이터를 쉽게 재배치함으로써 데이터의 식별과 분석이 용이
- 행 영역, 열 영역, 데이터 영역, 페이지 영역에 데이터베이스 필드를 위치시켜 작성

### 2. 실습

- 강기춘 홈페이지에서 subtotal.xlsx 파일을 다운로드
- 경영, 경제, 회계, 무역 등 4개학과
- 각 학과별 1-4학년 학생 20명

|    | A . | B  | С    | D    | E    | F   | G  |  |
|----|-----|----|------|------|------|-----|----|--|
| 1  | 이름  | 출석 | 중간고사 | 기말고사 | 총점   | 학년  | 학과 |  |
| 2  | 강리라 | 9  | 44   | 18   | 42.8 | 1   | 경영 |  |
| 3  | 이동심 | 7  | 15   | 12   | 24.8 | 1   | 경영 |  |
| 4  | 강희영 | 9  | 75   | 76   | 78.4 | 1   | 경영 |  |
| 5  | 김민찬 | 7  | 62   | 76   | 69.2 | 1   | 경영 |  |
| 6  | 박자영 | 10 | 52   | 60   | 64.8 | 1   | 경영 |  |
| 7  | 이은영 | 6  | 16   | 20   | 26.4 | 2   | 경영 |  |
| 8  | 김은주 | 7  | 83   | 72   | 76   | 2   | 경영 |  |
| 9  | 김일원 | 9  | 16   | 78   | 55.6 | 2   | 경영 |  |
| 10 | 방인성 | 8  | 64   | 55   | 63.6 | 2   | 경영 |  |
| 11 | 문성철 | 5  | 42   | 67   | 53.6 | 2   | 경영 |  |
| 12 | 강지천 | 0  | 27   | 13   | 16   | 3   | 경영 |  |
| 13 | 박나한 | 9  | 73   | 65   | 73.2 | 3   | 경영 |  |
| 14 | 심은숙 | 5  | 40   | 70   | 54   | 3   | 경영 |  |
| 15 | 강민숙 | 7  | 30   | 64   | 51.6 | 3   | 경영 |  |
| 16 | 김영두 | 10 | 74   | 65   | 75.6 | 3   | 경영 |  |
| 17 | 강진혜 | 1  | 45   | 24   | 29.6 | - 4 | 경영 |  |
| 18 | 강춘호 | 7  | 69   | 83   | 74.8 | - 4 | 경영 |  |
| 19 | 이승원 | 10 | 35   | 58   | 57.2 | - 4 | 경영 |  |
| 20 | 박주원 | 10 | 42   | 50   | 56.8 | - 4 | 경영 |  |
| 21 | 김양옥 | 6  | 63   | 81   | 69.6 | - 4 | 경영 |  |

| 피벗 테이블 만들                      | 기                     | ? | ×        |  |  |  |  |  |
|--------------------------------|-----------------------|---|----------|--|--|--|--|--|
| 분석할 데이터를 선택하십시오.               |                       |   |          |  |  |  |  |  |
| ● 표 또는 범위 선택(S)                |                       |   |          |  |  |  |  |  |
| 표/범위①:                         | Sheet1!\$A\$1:\$G\$81 |   | -        |  |  |  |  |  |
| ○ 외부 데이터 원본 사용(U)              |                       |   |          |  |  |  |  |  |
| 연결 선택(                         | C)                    |   |          |  |  |  |  |  |
| 연결 이름:                         |                       |   | -        |  |  |  |  |  |
| 피벗 테이블 보고서를 넣을 위치를 선택하십시오.     |                       |   |          |  |  |  |  |  |
| ● 새 워크시트(N)                    |                       |   |          |  |  |  |  |  |
| ○ 기존 워크시트(E)                   |                       |   |          |  |  |  |  |  |
| 위치( <u>L</u> ):                |                       |   | <b>.</b> |  |  |  |  |  |
| 여러 테이블을 분석할 것인지 선택             |                       |   |          |  |  |  |  |  |
| □ 데이터 모델에 이 데이터 추가( <u>M</u> ) |                       |   |          |  |  |  |  |  |
|                                | 확인                    | 취 | \$       |  |  |  |  |  |

- · 피벗 테이블 만들기 대화상자가 나타남
- · 학과에 셀 포인터를 두고 [삽입]-[표] 그룹에서 피벗 테이블을 선택
- · 학과 순으로 그룹을 묶어야 되는데 이미 정렬이 되어 있음
- 예 1 : 학과별-학년별 총점의 평균을 계산

### · 확인을 클릭하면 피벗 테이블 만들기 화면이 나타남

### · 피벗 테이블 필드 목록에서 보고서에 추가할 필드를 페이지 필드, 행 필드, 열 필드, 데이터 필드로 드래 그 하면 피벗 테이블이 만들어 짐

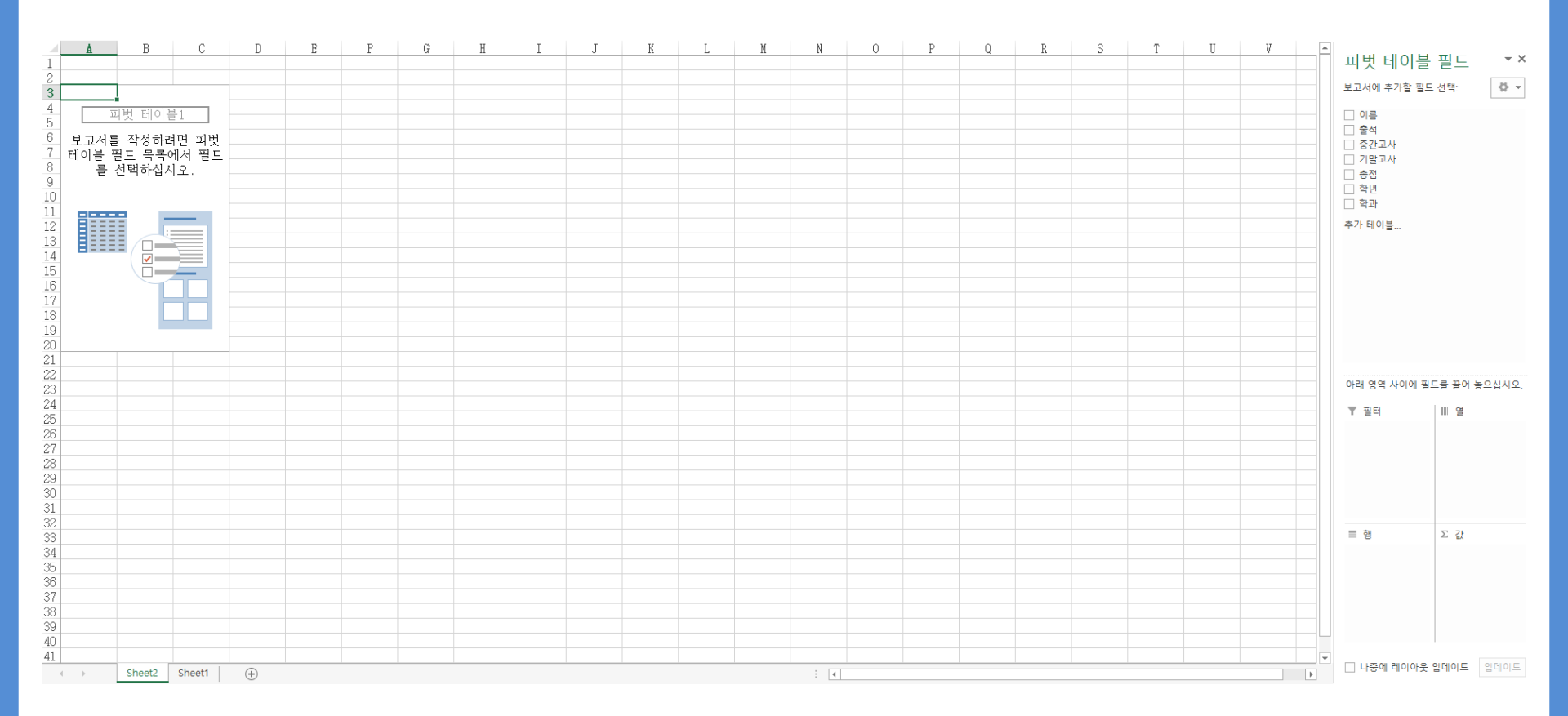

- · 학과를 행 필드, 학년을 열 필드, 총점을 데이터 필드(Σ 값)로 드래그
- ·데이터 필드의 합계:총점 오른 쪽에 있는 ▼를 클릭하고 하단에 나오는 값 필드 설정을 선택하면 값 필드 설정 대화상자가 나타남
- 선택한 필드의 데이터 항목에서 평균을 선택하고 확인을 누르면 피벗 테이블이 만들어 짐

| 값필드 설정 ?                              | $\times$ |         |          |              |                |                      |                |                |
|---------------------------------------|----------|---------|----------|--------------|----------------|----------------------|----------------|----------------|
| 원본 이름: 총점                             |          |         | A        | В            | С              | D                    | Е              | F              |
| 사용자 지정 이름( <u>C</u> ): 합계 : 총점        |          | 1       |          |              |                |                      |                |                |
| 값 요약 기준 값 표시 형식                       |          | 2       | 평균 : 총점  | 열 레이블 💌      |                |                      |                |                |
| 값 필드 요약 기준(S)                         |          | 4       | 행 레이블 ▼  | 1            | 2              | 3                    | 4              | 총합계            |
| 요약에 사용할 계산 유형을 선택하십시오.<br>선택하 필드의 데이터 |          | 5       | 경영<br>경제 | 56<br>57.4   | 55.04          | 54.08<br>51.13333333 | 57.6<br>61.12  | 55.68          |
| <mark>합계 ^</mark><br>개수<br>평균<br>최대값  |          | 8       | 두억<br>회계 | 63.5<br>53.2 | 60,16<br>47,68 | 38,66666667          | 59.36<br>51.04 | 54.18<br>50.62 |
|                                       |          | 9<br>10 | 종합계      | 57.43529412  | 54.94          | 48.48695652          | 57.28          | 54.2           |
| 최소값<br>곱 ×                            |          |         |          |              |                |                      |                |                |
|                                       |          |         |          |              |                |                      |                |                |
| 표시 형식(N) 확인                           | 취소       |         |          |              |                |                      |                |                |

- 예 2 : 학과별-학년별 총점의 표본표준편차를 계산
- · 학과 순으로 그룹을 묶어야 되는데 이미 정렬이 되어 있음
- · 학과에 셀 포인터를 두고 [삽입]-[표] 그룹에서 피벗 테이블을 선택하면 피벗 테이블 만들기 대화상자 가 나타나고 확인을 클릭하면 피벗 테이블 만들기 화면이 나타남
- · 피벗 테이블 필드 목록에서 학과를 행 필드, 학년을 열 필드, 총점을 데이터 필드(Σ 값)로 드래그
- ·데이터 필드의 합계:총점 오른 쪽에 있는 ▼를 클릭하고 하단에 나오는 값 필드 설정을 선택하면 값 필드 설정 대화상자가 나타남
- · 선택한 필드의 데이터 항목에서 표본표준편차를 선택하고 확인을 누르면 피벗 테이블이 만들어 짐

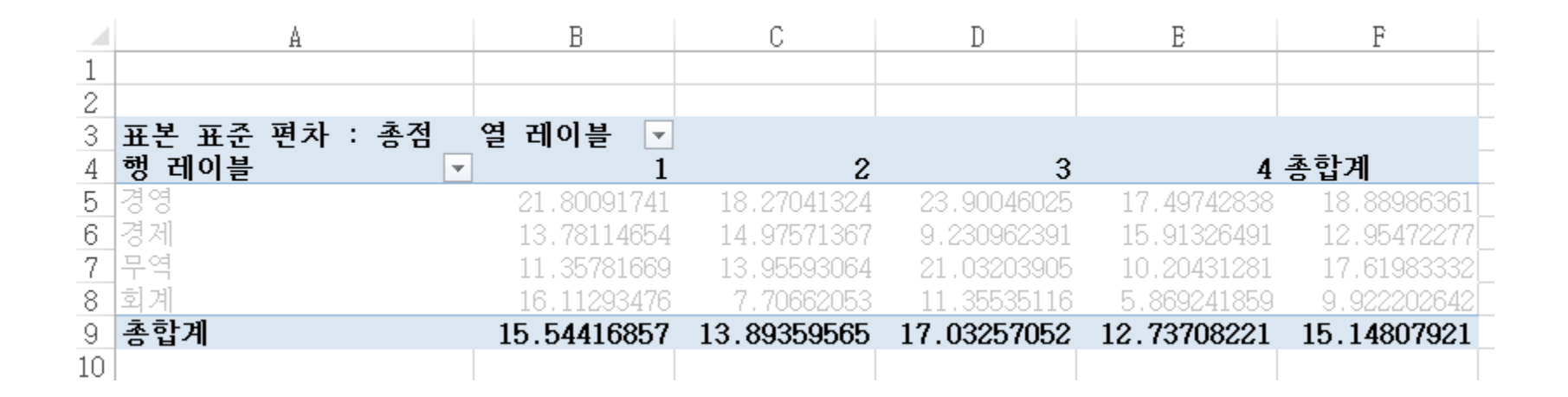

### 2. 피벗 차트

 예 1 : 학과별-학년별 총점의 평균을 그림
· 앞의 예와 같이 피벗 테이블을 만든 후 도구 그룹에서 피벗 차트를 선택하고 세로막대형-묶은 세로 막대형을 선택하면 다음과 같은 피벗 차트가 삽입됨

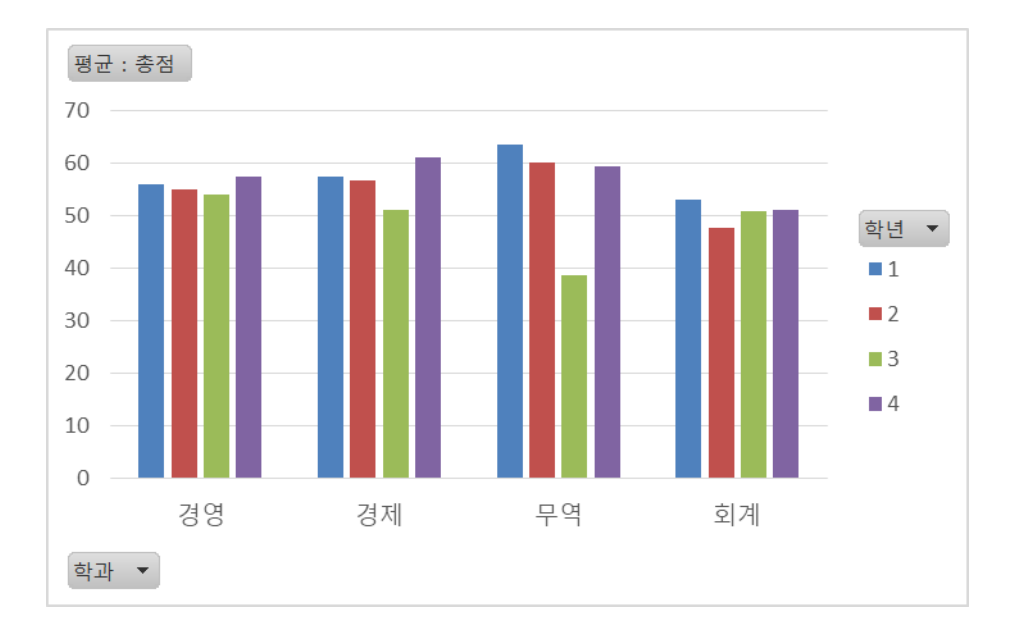

# 예 2 : 학과별-학년별 총점의 표본표준편차를 그림 · 앞의 예와 같이 피벗 테이블을 만든 후 도구 그룹에서 피벗 차트를 선택하고 세로막대형-묶은 세로 막대형을 선택하면 다음과 같은 피벗 차트가 삽입됨

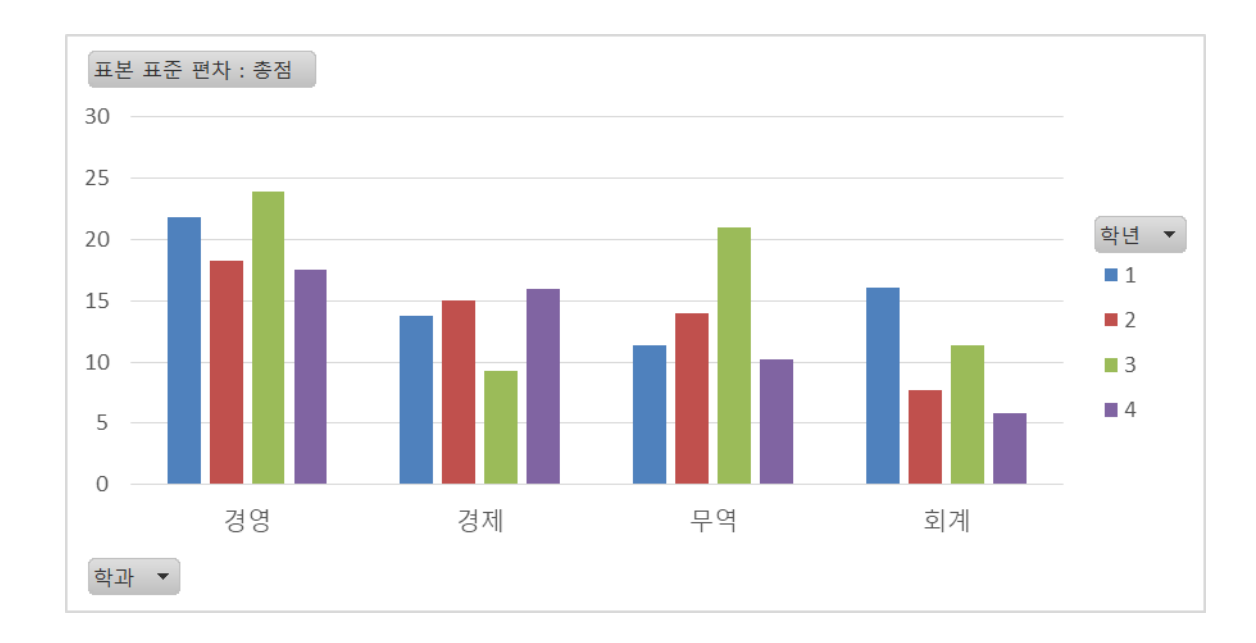

# J 제조대학교 Ⅱ. R 피벗 테이블 및 피벗 차트

# 1. 피벗 테이블

b3-ch2-5-rev.R library(openxlsx) library(dplyr) library(ggplot2) library(gridExtra) df<-read.xlsx("http://kanggc.iptime.org/book/data/subtotal-e.xlsx") df dept\_name\_1 <- df %>% group\_by(dept, class) %>% summarise(mean\_total = mean(total)) dept\_name\_1 dept\_name\_2 <- df %>% group\_by(dept, class) %>% summarise(sd\_total = sd(total)) dept\_name\_2 plot1<-ggplot(data=dept\_name\_1, aes(x=dept, y=mean\_total, fill=class )) + geom\_col(position="dodge2") plot2<-ggplot(data=dept\_name\_2, aes(x=dept, y=sd\_total, fill=class))

```
+ geom_col(position="dodge2")
```

marrangeGrob(grobs=list(plot1, plot2), nrow=2, ncol=1)

|   | > dept_na   | me_1        |             |
|---|-------------|-------------|-------------|
|   | # A tibbl   | e: 16 x     | 3           |
|   | # Groups:   | dept        | [4]         |
|   | dept (      | class m     | ean_total   |
| _ | <chr></chr> | <db1></db1> | <db1></db1> |
|   | 1 경영        | 1           | 56          |
|   | 2 경영        | 2           | 55.0        |
|   | 3 경영        | 3           | 54.1        |
|   | 4 경영        | 4           | 57.6        |
|   | 5 경제        | 1           | 57.4        |
|   | 6 경제        | 2           | 56.9        |
|   | 7 경제        | 3           | 51.1        |
|   | 8 경제        | 4           | 61.1        |
|   | 이분역         | 1           | 63 5        |
|   | 10          | 2           | 60.2        |
|   | 11 - 9      | 2           | 38 7        |
|   | 12          | 1           | 50.7        |
|   | 12 히게       | 1           | 52.2        |
|   | 14 히게       | 2           | 47.7        |
|   | 15 회계       | 2           | 4/./        |
|   | 15 의계       | 3           | 51.0        |
|   | 10 의계       | 4           | 51.0        |
|   | > dept nar  | ne 2        |             |
|   | # A tibble  | e: 16 x     | 3           |
|   | # Groups:   | dept        | [4]         |
|   | dept o      | lass's      | dtotal      |
|   | <chr></chr> | <db1></db1> | <db1></db1> |
|   | 1 경영        | 1           | 21.8        |
|   | 2 경영        | 2           | 18.3        |
|   | 3 2 2       | 3           | 23.9        |
|   | 4 2 g       | 4           | 17.5        |
|   | 5 경제        | 1           | 13.8        |
|   | 6 경제        | 5           | 15.0        |
|   | 7 경제        | 2           | 0.23        |
| 5 | 8 경제        | 1           | 15 0        |
|   | 0           | 1           | 11 /        |
|   | 10          | 2           | 14 0        |
|   | 11 0 0      | 2           | 21 0        |
|   | 12 00       | 1           | 10.2        |
|   | 12 히게       | 4           | 16 1        |
|   | 17 의계       | 2           | 7 71        |
|   | 그의 의견       | 2           | /./L        |

16 회계

5.87

4

#### 제주대학교 JEJU MATIONAL UNIVERSITY

# 2. 피벗 차트

b3-ch2-5-rev.R library(openxlsx) library(dplyr) library(ggplot2) 60 library(gridExtra) mean\_total df<-read.xlsx("http://kanggc.iptime.org/book/data/subtotal-e.xlsx") Df 20 dept\_name\_1 <- df %>% 0 group\_by(dept, class) %>% 경영 summarise(mean\_total = mean(total)) 25 dept\_name\_1 20 dept\_name\_2 <- df %>% 15 10group\_by(dept, class) %>% summarise(sd\_total = sd(total)) dept\_name\_2 5-0 plot1<-ggplot(data=dept\_name\_1, aes(x=dept, y=mean\_total, fill=class 경영 )) + geom\_col(position="dodge2") plot2<-ggplot(data=dept\_name\_2, aes(x=dept, y=sd\_total, fill=class)) + geom\_col(position="dodge2") marrangeGrob(grobs=list(plot1, plot2), nrow=2, ncol=1)

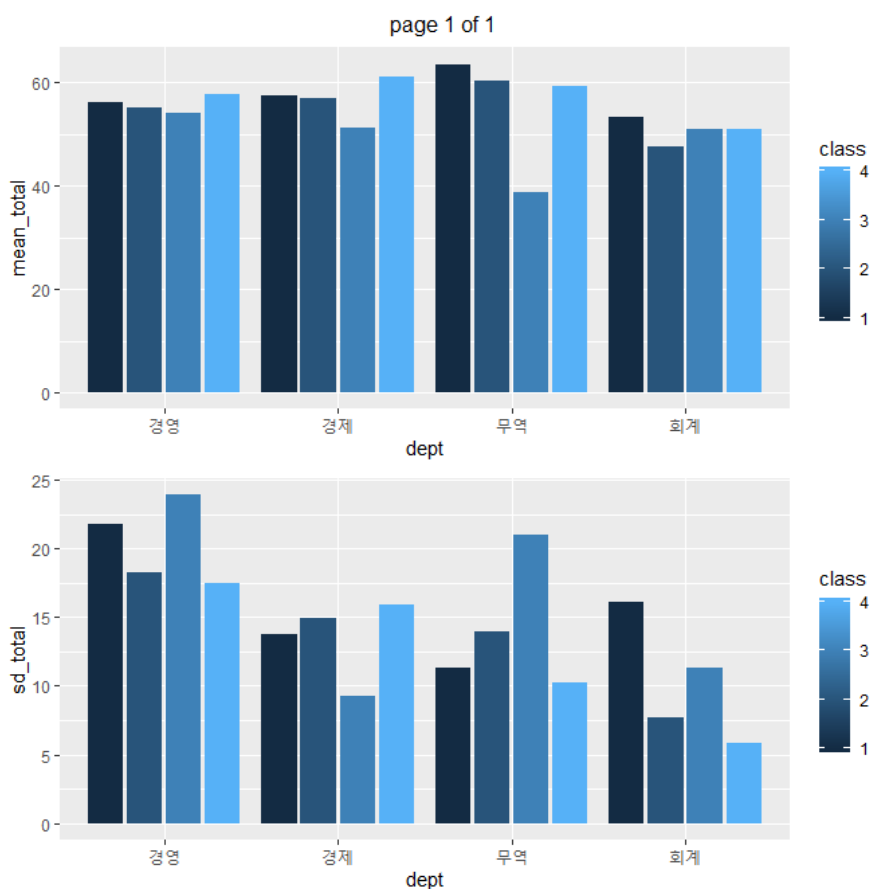